## Faculty Guide to Accommodate

Faculty can access the Accommodate log in page via the Bellarmine Experience page or using this direct link <u>https://bellarmine-accommodate.symplicity.com/faculty/</u>.

Below is a picture of the log in page. Sign in to Accommodate using your Bellarmine email address and password.

| Accorrinodate                            | 0<br>0 |
|------------------------------------------|--------|
| Sign in                                  |        |
| Log In                                   |        |
| Please enter your username and password. |        |
| Username<br>(your email address)         |        |
| Password                                 |        |
|                                          |        |
| Sign In                                  |        |
|                                          |        |
|                                          |        |

## Once you've signed in, the homepage looks like this:

| obomnoco                     | te                                                                         | 2                             |
|------------------------------|----------------------------------------------------------------------------|-------------------------------|
| ☆ Home ♂ Courses             | The 'x cancel' button returns to the previous page without saving changes. |                               |
| Caption Requests  My Account | Getting Started                                                            |                               |
|                              | Account Created     Personal Profile                                       | Submit Caption Request        |
|                              | News Feed                                                                  |                               |
|                              | There are currently no announcements or notifications to display.          |                               |
|                              | Accessibility Services Management System                                   | Privacy Policy   Terms of Use |

By selecting the Courses tab from the menu on the left-hand side, you can view your active and past courses. Click on any course to view the Course Details page.

| Accomnod                                                              | ate                                                                                        | C •                              |
|-----------------------------------------------------------------------|--------------------------------------------------------------------------------------------|----------------------------------|
| <ul> <li>G Home</li> <li>Courses</li> <li>Caption Requests</li> </ul> | Home / Course / Course Catalog                                                             |                                  |
| My Account                                                            | Course Catalog Past Courses                                                                |                                  |
|                                                                       | Apply Search Clear More Filters                                                            |                                  |
|                                                                       | 8 results<br>2023FA-Geographic Info Systems Lab-2023FA-ENVS-310L-01<br>2023FA-ENVS-310L-01 | I≓ Sort By: Title ~ Showing 20 ~ |

The Course Details page looks like this:

| bomnoco                                                                                                    | ate                                                                               | 2                                  |
|----------------------------------------------------------------------------------------------------|-----------------------------------------------------------------------------------|------------------------------------|
| 습 Home                                                                                                    | Home / Course / Course Details                                                    |                                    |
| Ourses       Image: Control of the control of the control | 2023FA-Geographic Info Systems Lab-2023FA-ENVS-<br>ENVS-310L-01)                  | 310L-01 (2023FA-                   |
|                                                                                                    | Course Details Enrolled Students Alternative Test Room Bookings Exam Course Notes | Course Info                        |
|                                                                                                    | Cancel                                                                            | Modified:October 30, 2023, 3:03 am |
|                                                                                                    | Course                                                                            |                                    |
|                                                                                                    | Title<br>2023FA-Geographic Info Systems Lab-2023FA-ENVS-310L-01                   |                                    |
|                                                                                                    |                                                                                   |                                    |
|                                                                                                    | Code<br>2023FA-ENVS-310L-01                                                       |                                    |
|                                                                                                    | Credit Hours                                                                      |                                    |

On the Course Details page, click the Enrolled Students tab at the top of the page to view all student enrolled in the course. For students registered with the ARC, their approved accommodations will be listed under their name.

| bomnocoa                                                                  | late                                                                                     | 2                                                 |
|---------------------------------------------------------------------------|------------------------------------------------------------------------------------------|---------------------------------------------------|
| ⇔ Home                                                                    | Home / Course / Course Details                                                           |                                                   |
| <ul> <li>Courses</li> <li>Caption Requests</li> <li>My Account</li> </ul> | 2023FA-Geographic Info Systems Lab-2023FA-ENVS-<br>ENVS-310L-01)                         | 310L-01 (2023FA-                                  |
|                                                                           | Course Details Enrolled Students Alternative Test Room Bookings Exam Course Notes Cancel | Course Info<br>Modified:October 30, 2023, 3:03 am |
|                                                                           | Course                                                                                   |                                                   |
|                                                                           | 2023FA-Geographic Info Systems Lab-2023FA-ENVS-310L-01                                   |                                                   |
|                                                                           | Code<br>2023FA-ENVS-310L-01<br>Credit Hours                                              |                                                   |

| Accommodat                                                                                      | e                                                                                                    | C                                     |
|-------------------------------------------------------------------------------------------------|----------------------------------------------------------------------------------------------------|---------------------------------------|
| <ul> <li>ᢙ Home</li> <li>Ŏ Courses</li> <li>□ Caption Requests</li> <li>③ My Account</li> </ul> | Keywords Apply Search More Filters                                                                                                    |                                       |
|                                                                                                 | Batch Options 17 results                                                                                                    | 1,≓ Sort By: Last Name ∨ Showing 20 ∨ |
|                                                                                                 | Accommodations:<br>- @Preferential Seating<br>- @Note Taking Application<br>- @Alternative Assignments<br>- @Flexibility with Attendance |                                       |
|                                                                                                 | Accommodations: No Course Accommodations                                                                                                 |                                       |
|                                                                                                 | Accommodations: No Course Accommodations                                                                                                 |                                       |

By clicking the Alternative Test Room Bookings tab, you can view Pending and Approved testing center requests.

| bomnocca                                                                                        | ote 🖉 🕤                                                                                                    |
|-------------------------------------------------------------------------------------------------|----------------------------------------------------------------------------------------------------|
| <ul> <li>ᢙ Home</li> <li>Ŏ Courses</li> <li>□ Caption Requests</li> <li>⊗ My Account</li> </ul> | Home / Course / Course Details / Alternative Test Room Bookings<br>2023FA-Understanding Planet Earth-2023FA-ENVS-130-01 (2023FA-ENVS-<br>130-01) |
|                                                                                                 | Course Details       Enrolled Students       Alternative Test Room Bookings       Exam       Course Notes         Pending       Approved         |
| Accorritod                                                                                      | ate<br>2023FA-Understanding Planet Earth-2023FA-ENVS-130-01 (2023FA-ENVS-<br>130-01)                                                             |
| Caption Requests                                                                                | Course Details     Enrolled Students     Atternative Test Room Bookings     Exam     Course Notes       Pending     Approved                     |
|                                                                                                 | Keywords Apply Search                                                                                                    |
|                                                                                                 | Batch Options 3 results IF Sort By: Testing Date ~ Showing 20 ~                                                                                  |

Original Exams:

| Accommodo                                                | ate                                                                  | Ľ                                   |      |
|----------------------------------------------------------|----------------------------------------------------------------------|-------------------------------------|------|
| <ul><li>ᢙ Home</li><li>♂ Courses</li></ul>               | 2023FA-Understanding Planet Earth-2023F<br>130-01)                   | FA-ENVS-130-01 (2023FA-EN\          | /S   |
| <ul> <li>Caption Requests</li> <li>My Account</li> </ul> | Course Details Enrolled Students Alternative Test Room Bookings Exam | Course Notes                        |      |
|                                                          | Keywords                                                             |                                     |      |
|                                                          |                                                                      |                                     |      |
|                                                          | Apply Search More Filters                                            |                                     |      |
|                                                          | Add New Exam Batch Options 4 results                                 | 17 Sort By: Course $\sim$ Showing 2 | 20 ~ |
|                                                          | ENVS 130 Exam 1                                                      |                                     |      |
|                                                          | 2023FA-Understanding Planet Earth-2023FA-ENVS-130-01                 |                                     |      |
|                                                          | testing_rooms                                                        |                                     |      |
|                                                          | ⊙Starts September 19, 2023                                           |                                     |      |
|                                                          | ©Ends September 24, 2023                                             |                                     |      |
|                                                          | Duration: 100                                                        |                                     |      |
|                                                          | Exam Files: ENVS 130 Spring 2023 Exam 1 .docx                        |                                     |      |

By clicking the Exam tab, you can upload exams for students who use the testing center.

If there is a peer note taker assigned to your class, you can view their uploaded course notes under the Course Notes tab.

| Accommoda                                                                                                    | te 🛛 🖉 🕒                                                                                                |
|----------------------------------------------------------------------------------------------------|----------------------------------------------------------------------------------------------------|
| ☆ Home<br>♂ Courses                                                                                                    | 2023FA-Understanding Planet Earth-2023FA-ENVS-130-01 (2023FA-ENVS-<br>130-01)                           |
| Gaption Requests Output: Second Second Se | Course Details Enrolled Students Alternative Test Room Bookings Exam                                    |
|                                                                                                    | Keywords         Searches title and description         Apply Search       More Filters         Add New |
|                                                                                                    |                                                                                                    |

If you have any questions about Accommodate or its features, please don't hesitate to reach out to the Accessibility Resource Center at <u>arc@bellarmine.edu</u>.